求人に応募する 4.4

求人検索で見つけた求人や求人者からリクエストを受けた求人に求職者マイページから直接応募(オンライン 自主応募)することができます。

また、応募後24時間以内であれば、応募を取り消すこともできます。

# 4.4.1. 求人に自主応募する

求人検索で見つけた求人や求人者からリクエストを受けた求人に自主応募することができます。

### Rint オンライン自主応募について

オンライン自主応募ができるのは、「オンライン自主応募の受付」が可となっている求人のみです。 オンライン自主応募を受け付ける求人の場合、求人情報画面の右上に<u>自主応募</u>ボタンが表示されます。

オンライン自主応募について詳しく知りたい場合は、以下のページを参照してください。 『オンライン自主応募について~求職者マイページをお持ちの方へ~ (https://www.hellowork.mhlw.go.jp/member/mem\_service03.html)』

## <u>オンライン自主応募は、ハローワークによる職業紹介とはなりません</u>

・雇用保険受給資格者の方に対する再就職手当及び就業手当については、受給資格に係る離職理由により給付制限を受けた方が待期期間満了後1か月間にオンライン自主応募により就職した場合、支給の対象となりません。
 ・雇用保険受給者の方に対する常用就職支度手当、移転費及び広域求職活動費の支給の対象となりません。
 ・事業主に支給される助成金のうち、ハローワークの職業紹介を要件としている助成金は支給の対象となりません。
 ・オンライン自主応募に伴って生じるトラブル等については当事者同士で対応することになります。

### ■ 操作手順

- ①「求人情報」画面で、求人内容を確認します。
- ② オンライン自主応募を希望する場合は、自主応募ボタンをクリックします。
- ③「求人応募(オンライン自主応募)」画面が表示されます。 志望動機を入力し、応募書類(履歴書など)のアップロードをします。また、「上記の情報が、求人 者による選考に利用されることに同意します。」にチェックをつけて、次へ進むボタンをクリックします。
- ④「求人応募(オンライン自主応募)内容確認」画面が表示されます。 応募する場合は、応募ボタンをクリックしてください。
- ⑤「求人応募(オンライン自主応募)完了」画面が表示されます。

#### ■ 操作手順(詳細)

- ①「求人情報」画面で、内容を確認します。
- ② オンライン自主応募を希望する場合は、自主応募ボタンをクリックします。

| Nork Internet Service           | ネットサービス                                                 |                                                                   |                                       | アクセシビリティ     田和支田 アール | ログアウト   🦉    |
|---------------------------------|---------------------------------------------------------|-------------------------------------------------------------------|---------------------------------------|-----------------------|--------------|
| ホーム                             | 求人検索                                                    | 求職活動状況                                                            | メッセージ                                 | 求職者情報·設定              |              |
| <u>ホーム</u> >求人検索<br><b>求人情報</b> |                                                         |                                                                   |                                       |                       |              |
| この画面で表示される求                     | 人情報は雇用契約書ではあり                                           | ません。採用時には必ず、書面により                                                 | リ労働条件の明示を受けてください                      | ۰<br>٥                |              |
| 「自主応募」ボタンが表示され<br>オンライン自主応募は、ハロ | 求人票を表示<br>いている求人は、オンライン自主成<br>ーワークの職業紹介ではなく、求           | しよくばらぼでで<br>環境情報を確認する<br>です。<br>職者が可能な求人です。<br>職者がマイベージを通じて直接応募する | 事業所画像情報<br>ものです。詳細は <u>こちら</u> をご覧びたさ | お気に入りに保存              | 自主応募         |
| 求人番号                            | ▼水人争楽所へ                                                 | 13010-00999999                                                    | 方間時間へ ▼その他の方間条件。                      |                       | 考考へ ⊻水八・争兼所は |
| 受付年月日                           |                                                         | 2021年9月21日                                                        |                                       |                       |              |
| 紹介期限日                           |                                                         | 2021年11月30日                                                       |                                       |                       |              |
| 受理安定所                           | $\sim$                                                  | 飯田橋公共職業安定所                                                        | $\sim$                                | $\sim$                | $\sim$       |
| 障害のあるスタッフか                      | らのメッセージ                                                 | 働くための勉強会、目標管理制                                                    | 度が導入されており仕事に関                         | する意識句上につながり           | ぼす           |
| 障害者雇用に関する                       | アビールボイント                                                | 障害者の雇用と職域の拡大及び                                                    | び職場定着の促進に努力して                         | いる企業です                |              |
| 求人情報は随時更新して<br>求人の内容が実際と違こ      | 「おりますが、既に募集を締め <sup>」</sup><br>「ていた場合には、「 <u>ハローワ</u> ー | 切っている場合もありますので、ご注き<br>- <u>ク求人ホットライン</u> 」にお申し出くださ                | 意ください。<br>てい。求人者に対して事実を確認の            | )上、求人内容の是正指導・         | 補足等を行います。    |
|                                 | 求人票を表示                                                  | しょくばらぼで<br>職場情報を確認する                                              | 事業所画像情報                               | お気に入りに保存              | 自主応募         |
| 「自主応募」ボタンが表示され<br>オンライン自主応募は、ハロ | れている求人は、オンライン自主応<br>−ワークの職業紹介ではなく、求                     | 5募が可能な求人です。<br>職者がマイページを通じて直接応募する                                 | ものです。詳細は <u>こちら</u> をご覧くださ            | 610                   |              |
|                                 |                                                         |                                                                   |                                       |                       | 事業所の求人を検索    |
| 9-9                             | 5                                                       |                                                                   |                                       |                       |              |

# 家職者マイページから応募を取り消したリクエスト求人に対して、再度自主応募する場合

応募を取り消した情報の更新は、システムの処理上、手続きが完了するまで一定の時間がかかる場合があります。 応募取り消しの手続き中は、自主応募ボタンをクリックできませんので、手続きが完了するまでしばらくお待ちください。 ③ 「求人応募(オンライン自主応募)」画面が表示されます。 志望動機を入力し、応募書類(履歴書など)のアップロードをします。また、「上記の情報が、求人者に よる選考に利用されることに同意します。」にチェックをつけて、次へ進むボタンをクリックします。

|        | Work Internet Service                                  | ネットサービス                                      |                                                                               |                                                                                                    |                                                                                                    | 2945CUF4<br>#####7-%                                                                                   | ログアウト                                          | 蒙生労働省                             |
|--------|--------------------------------------------------------|----------------------------------------------|-------------------------------------------------------------------------------|----------------------------------------------------------------------------------------------------|----------------------------------------------------------------------------------------------------|----------------------------------------------------------------------------------------------------|------------------------------------------------|-----------------------------------|
|        | ホーム                                                    | 求人検索                                         | 求                                                                             | 職活動状況                                                                                                    | メッセージ                                                                                                    | 求職者情報•                                                                                                 | 設定                                             |                                   |
|        | <u>ホーム</u> >求⋏検索 >オ<br><b>求人応募(オ</b>                   | ンライン自主応募<br>レフライン自                           | 主応募                                                                           | )                                                                                                    |                                                                                                    |                                                                                                    |                                                | ページ<br>最下部へ<br>・                  |
|        | 志望動機を入力し、応募書<br>※オンライン自主応募は、                           | 書類(履歴書など)をアップ<br>ハローワークの職業紹介<br>項目は、必ず入力してくだ | ロードしてくださ<br>ではなく、求職者<br>さい。                                                   | い。<br>皆がマイベージを通じて[                                                                                                    | 直接応募するものです。                                                                                                    | 詳細は <u>こちら</u> をご覧ください。                                                                                |                                                |                                   |
|        | 北京「大番号」                                                | 項目は、可能は難0回じへ♪                                | 10 ( 280.</td <td>13010-00999999</td> <td></td> <td></td> <td></td> <td></td> | 13010-00999999                                                                                                    |                                                                                                    |                                                                                                    |                                                |                                   |
| ~      | 0                                                      |                                              |                                                                               |                                                                                                    | $\sim$                                                                                                    |                                                                                                    | ~                                              |                                   |
| ~      | 志望動機                                                   |                                              |                                                                               |                                                                                                    |                                                                                                    |                                                                                                    | $\sim$                                         | $\sim$                            |
|        |                                                        |                                              |                                                                               | 氏名(フリガナ)                                                                                                    |                                                                                                    |                                                                                                    |                                                |                                   |
|        | 氏名                                                     |                                              |                                                                               | アシタ ユウキ<br>6名(漢字)                                                                                                    |                                                                                                    |                                                                                                    |                                                |                                   |
|        |                                                        |                                              |                                                                               | 明日 勇気                                                                                                    |                                                                                                    |                                                                                                    |                                                |                                   |
|        |                                                        |                                              |                                                                               | 今角600立字\\内                                                                                                    |                                                                                                    |                                                                                                    |                                                |                                   |
|        | 志望動機                                                   |                                              | 必須                                                                            | 199007.474.3                                                                                                    |                                                                                                    |                                                                                                    | ^                                              |                                   |
|        |                                                        |                                              |                                                                               |                                                                                                    | ~ ~ ~                                                                                                    |                                                                                                    | ~                                              |                                   |
| $\sim$ | y Sol                                                  |                                              |                                                                               | Ś                                                                                                    | $\sim$                                                                                                    |                                                                                                    | $\sim$                                         | $\sim$                            |
|        |                                                        |                                              |                                                                               | ゲックロートできるノアイルは1doc,<br>で募書実際のファイルは1doc,<br>ファイル形式のものはアップ<br>パスワード付きのファイルは<br>パ。<br>で募書筆類は、応募してから逸<br>こ表示されるとともに、求職<br>及び求職者マイページから自 | 44ノアイルまで、1ファイル<br>, docx, xis, xisx, PDF, JP<br>ロードできません。<br>システムでウイルスチェッ<br>軽結果が登録されるまで<br>着マイページの応募活動れ<br>自動的に消去されます。 | ADサイスはZME的ごE酸とす。<br>EG、PNG、BNP、GETFが表のみア<br>クを行う際にエラーとなりますので、<br>(求人者がハローワークにご通知する<br>気況からも確認できます。当該期間 | ップロードできます<br>、アップロードしな<br>まで)の間、求人<br>経過後は、求人者 | す。ほかの<br>いでくださ<br>者マイページ<br>マイページ |
|        | 履歴書、職務経歴書、<br>他の応募書類のアップ                               | ジョブ・カード、その<br>ロード                            | 任意                                                                            | 応募書類等                                                                                                    | その他の応募書類                                                                                                    | 全角12文字以内                                                                                               |                                                |                                   |
|        |                                                        |                                              |                                                                               | アップロード                                                                                                    |                                                                                                    | 削除<br>(4ファイルまで入力                                                                                       | 入力#<br>の可) ファイ                                 | 閣を削除<br>「ルの追加                     |
|        | □上記の情報が、求ノ                                             | 、者による選考に利用さ                                  | れることに同意                                                                       | 意します。                                                                                                    |                                                                                                    |                                                                                                    |                                                |                                   |
|        | 雇用保険受給資格者の<br>にこのページからの応<br>手当、移転費及び広域                 | っ方に対する再就職手当<br>募により就職した場合、<br>求職活動費の支給の款     | 」及び就業手当<br>支給の対象と<br>すまとなりません                                                 | 4については、受給資料<br>なりません。また、この<br>ん。                                                                                                    | 各に係る離職理由に。<br>パージからの応募は                                                                                                 | より給付制限を受けた方が得<br>、雇用保険受給資格者の方                                                                          | 期期間満了後<br>に対する常用                               | &1か月間<br>就職支度                     |
|        | <u>このページからの応募(</u><br>そのため、事業主に支給                      | 、ハローワークによる<br>合される助成金のうち、                    | 戦業紹介とは<br>ハローワークの                                                             | なりません。<br>2職業紹介を要件として                                                                                                    | ている助成金は支給の                                                                                                    | の対象とはなりません。                                                                                            |                                                |                                   |
|        | このページから応募(オ<br>受けて同じ求人に再度)<br>そのため、ハローワーク<br>でご注意ください。 | ンライン自主応募)を行<br>応募することはできませ<br>の職業紹介が要件とた     | った場合、以往ん。<br>こっている助成:                                                         | &、原則としてハローワ<br>金の対象者であっても                                                                                                    | ワークから紹介(マイへ<br>、同一求人に対して(                                                                                               | ページ経由のオンラインハロ・<br>は、原則として再度応募する                                                                        | ーワ ーク紹介を<br>ことができなく                            | そ含む)を<br>なりますの                    |
|        |                                                        |                                              |                                                                               |                                                                                                    |                                                                                                    | キャンセル                                                                                                  | <b>次</b>                                       | へ進む                               |

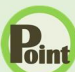

### Point 応募書類のアップロードについて

アップロードできる書類は 4 ファイルまで、1 ファイルのサイズは 2 MB が上限です。 応募書類のファイルは「doc, docx, xls, xlsx, PDF, JPEG, PNG, BMP, GIF」形式のみアップロードできます。 ほかのファイル形式のものはアップロードできません。

詳しく知りたい場合は、以下のページを参照してください。 『オンライン自主応募について~求職者マイページをお持ちの方へ~ (https://www.hellowork.mhlw.go.jp/member/mem\_service03.html)』

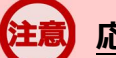

#### 応募書類の送付方法について

応募する求人の「応募書類の送付方法」に「求職者マイページからの登録」が含まれていない場合は、求人者が指定する 方法でお送りください。

# 同一求人への再応募について

オンライン自主応募で不採用となった場合、同一の求人に再度オンライン自主応募はできません。 また、ハローワークからも、原則として同一の求職者の方を同一の求人には紹介はしません。

### シアップロードした応募書類について

応募書類は、応募してから選考結果が登録されるまで(求人者がハローワークに通知するまで)の間、求人者マイページ に表示されるとともに、求職者マイページの応募活動状況からも確認できます。当該期間経過後は、求人者マイページ及 び求職者マイページから自動的に消去されます。 ④ 「求人応募(オンライン自主応募)内容確認」画面が表示されます。 応募する場合は、応募ボタンをクリックしてください。

|   | oWork Internet Service<br>フーワーク インターネ                                                                                                    | ットサービス                                      |                                                                |                                                      |                                                      | 伊生労働省                |  |  |  |
|---|----------------------------------------------------------------------------------------------------|---------------------------------------------|----------------------------------------------------------------|------------------------------------------------------|------------------------------------------------------|----------------------|--|--|--|
|   | ホーム                                                                                                    | 求人検索                                        | 求職活動状況                                                         | メッセージ                                                | 求職者情報・設定                                             |                      |  |  |  |
|   | <u>ホーム</u> > 求人検索 > オ:<br>求人応募(フ<br>この段階では応募は完了                                                                                                    | ンライン自主応募<br><b> トンライン自</b><br>パレ このません。」応募す | 主応募)内容                                                         | を押してください。                                            |                                                      | ページ<br>最下部へ<br>マ     |  |  |  |
|   | 内容を修止する場合は、<br>求人番号                                                                                                    | 「則へ戻る」 ホタンを                                 | 押して入力画面から修正し<br>010-00999999                                   | てくたさい。                                               |                                                      |                      |  |  |  |
|   | 事業所名                                                                                                    | 力<br>株                                      | ブシキガイシャハローワー<br>式会社ハローワークケア                                    | クケア                                                  |                                                      |                      |  |  |  |
|   | 職種                                                                                                    | л                                           | 護福祉士                                                           |                                                      |                                                      |                      |  |  |  |
| " | 雇用形態                                                                                                    |                                             |                                                                | $\sim\sim$                                           | $\sim$                                               |                      |  |  |  |
|   | 志望動機                                                                                                    | 私力めま                                        | はこれまで。っを志し。っに従<br>を感じ、是非貴社で働かせ<br>、。この面では誰にも負けな<br>す。          | 事したいと考えて参りましたが<br>ていただければと思うようになり<br>い自信があります。是非。。の面 | 、貴社の。。については。。の面<br>)ました。。。については。。で<br>で貴社のお役に立ちたいと考? | iで大変魅<br>あるた<br>えており |  |  |  |
|   | 在留資格等                                                                                                    | 在:<br>注<br>在:<br>2<br>瞬<br>す                | 留資格<br>技術・人文知識・国際業務<br>留期間(満了日)<br>024年1月1日<br>87活動計可の有無<br>5り |                                                      |                                                      |                      |  |  |  |
|   | 備考                                                                                                    |                                             |                                                                |                                                      |                                                      |                      |  |  |  |
|   | 履歴書、職務経歴書、<br>その他の応募書類のアッ                                                                                                    | 応<br>ジョブ・カード、<br>ジブロード<br>シブロード             | <del>準書類等</del><br><u>量歴書</u><br>総務経歴書<br>ジョブ・カード              |                                                      |                                                      |                      |  |  |  |
|   |                                                                                                    |                                             |                                                                |                                                      | 前へ戻る                                                 | 5                    |  |  |  |
|   | <u>リンク集</u>   <u>サイトマップ</u>   <u>サイトポリシー</u>   <u>プライバシーポリシー</u>   利用規約   <u>よくあるご質問</u>   <u>お問い合わせ先</u>   <u>所在地情報</u>  <br>All rights reserved, Copyright (C) Employment Security Bureau,Ministry of Health, Labour and Welfare |                                             |                                                                |                                                      |                                                      |                      |  |  |  |

⑤ 「求人応募(オンライン自主応募)完了」画面が表示されます。

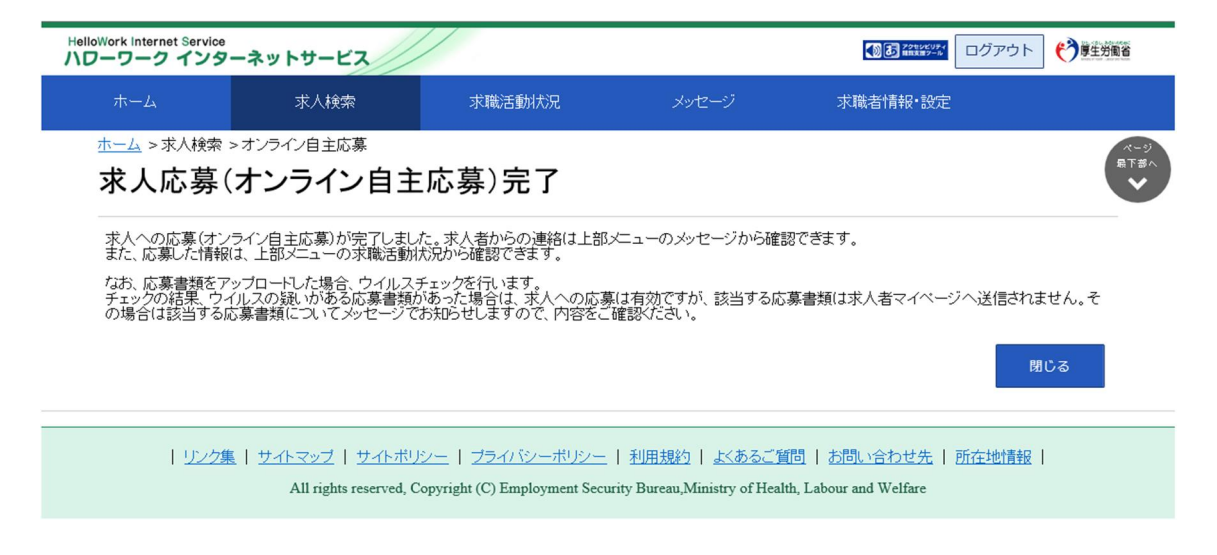

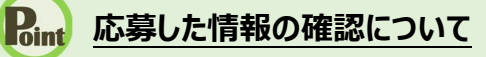

応募した情報は、「応募中求人一覧」画面で確認できます。 詳細は、『5.3.1.応募中求人一覧を確認する』を参照してください。

# 応募した情報の更新について

応募した情報の更新は、システムの処理上、手続きが完了するまで一定の時間がかかる場合があります。

### オンライン自主応募に係る応募中の件数が上限を超えた場合

オンライン自主応募に係る応募中の件数が上限を超えた場合は、オンライン自主応募機能はご利用いただけません。

# 4.4.2. 応募を取り消す

応募後24時間以内であれば、求職者マイページからオンライン自主応募を取り消すことができます。

## ミ マイページ上からの応募の取り消し

マイページ上からの応募の取り消しは応募後 24 時間以内までとなります。 24 時間を過ぎると、求職者マイページから応募を取り消すことはできません。メッセージや電話等により求人者に直接連 絡をして応募を辞退する旨を伝えてください。

#### ■ 操作手順

- 「求人情報」画面の応募を取消ボタンをクリックします。
   ※「求職活動状況」画面と、「求職活動状況」画面の応募中求人を全て表示ボタンをクリックして 表示する「応募中求人一覧」画面にも応募を取消ボタンがあります。
- ②「求人応募取り消し」画面が表示されます。 「応募取り消し理由」(必須)と任意の情報を入力します。また、「応募取り消しの通知は、応募 取り消し理由とともに求人者に通知されます。求人者に提出した応募書類は、求職者マイページ及 び応募先の求人者マイページから消去されます。」にチェックをつけて、次へ進むボタンをクリックしま す。
- ③「求人応募取り消し確認」画面が表示されます。 取り消しする場合は、完了ボタンをクリックしてください。
- ④「求人応募取り消し完了」画面が表示されます。

### ■ 操作手順(詳細)

 「求人情報」画面の応募を取消ボタンをクリックします。
 ※「求職活動状況」画面と、「求職活動状況」画面の応募中求人を全て表示ボタンをクリックして 表示する「応募中求人一覧」画面にも応募を取消ボタンがあります。

| lloWork Internet Service<br>ローワーク インター                             | ネットサービス                                  |                                  |                           | ()) む 2000 (000 つ グア) | ウト 🍞 厚生労働省  |  |  |  |
|--------------------------------------------------------------------|------------------------------------------|----------------------------------|---------------------------|-----------------------|-------------|--|--|--|
| ホーム                                                                | 求人検索                                     | 求職活動状況                           | メッセージ                     | 求職者情報·設定              |             |  |  |  |
| <u>ホーム</u> >求人検索                                                   |                                          |                                  |                           |                       | ページ<br>最下部へ |  |  |  |
| 求人情報                                                               |                                          |                                  |                           |                       | ~           |  |  |  |
| この画面で表示される求人情報は雇用契約書ではありません。採用時には必ず、書面により労働条件の明示を受けてください。          |                                          |                                  |                           |                       |             |  |  |  |
|                                                                    | 求人業を表示 しよくばらぼでで で 事業所画像情報 お気に入りに保存 応募を取消 |                                  |                           |                       |             |  |  |  |
| 「自主応募」ボタンが表示され<br>オンライン自主応募は、ハロ                                    | いている求人は、オンライン自主応<br>ーワークの職業紹介ではなく、求職     | 募が可能な求人です。<br>結都がマイページを通じて直接応募する | ものです。詳細は <u>こちら</u> をご覧くだ | aı.                   |             |  |  |  |
| ▼求人事業所へ、▼仕事内容へ、▼賃金・手当へ、▼労働時間へ、▼その他の労働条件等へ、▼会社の情報へ、▼遊考等へ、▼求人・事業所RRへ |                                          |                                  |                           |                       |             |  |  |  |
| 求人番号                                                               | 1                                        | 13010-00999999                   |                           |                       |             |  |  |  |
| 受付年月日                                                              | 受付年月日 2021年9月21日                         |                                  |                           |                       |             |  |  |  |
| 紹介期限日                                                              | <b>紹介期限日</b> 2021年11月30日                 |                                  |                           |                       |             |  |  |  |
| 受理安定所 颜田橋公共職業安定所                                                   |                                          |                                  |                           |                       |             |  |  |  |
| 求人区分                                                               | -                                        | フルタイム                            |                           |                       |             |  |  |  |
|                                                                    | $\sim$                                   | $\sim$                           | $\sim$                    | $\sim$                |             |  |  |  |

#### ② 「求人応募取り消し」画面が表示されます。

「応募取り消し理由」(必須)と任意の情報を入力します。また、「応募取り消しの通知は、応募取り 消し理由とともに求人者に通知されます。求人者に提出した応募書類は、求職者マイページ及び応募 先の求人者マイページから消去されます。」にチェックをつけて、次へ進むボタンをクリックします。

| Hel<br>M | lloWork Internet Service<br>ワーワーク インタ             | ーネットサービス                                             |                              |                                           |                                                                   | States (1) + ↑     Control = 1     Control = 1     C | <b>●</b> 「夏生労働省    |
|----------|---------------------------------------------------|------------------------------------------------------|------------------------------|-------------------------------------------|-------------------------------------------------------------------|----------------------------------------------------------------------------------------------------|--------------------|
|          | ホーム                                               | 求人検索                                                 | 求                            | 職活動状況                                     | メッセージ                                                             | 求職者情報•設定                                                                                                    |                    |
|          | <u>ホーム</u> > 求人検索<br>求人応募B                        | >応募の取り消し<br>取り消し                                     |                              |                                           |                                                                   |                                                                                                    | ページ<br>泉下部へ<br>マ   |
|          | マイページ上からの<br>の連絡をしてくださし<br>求人者に応募辞退の<br>応募を辞退する場合 | 応募の取り消しは応募24時<br>へ<br>の連絡をしないと、ハローワ<br>合には必ず応募取り消しを通 | 間以内までと<br>一クに通知ざ<br>感俗しましょう。 | なります。応募から:<br>れる不採用の理由カ<br>、面接不参加が続くと     | 24時間が経過している場合は電<br>「「面接不参加」となります。<br>マイベージの機能が制限されま               | 話・Eメール等にて事務所へ直接<br>Eす。                                                                                                    | 応募辞退               |
|          | <u>必須</u> と表示されて<br>任意<br>と表示されて                  | ている項目は、必ず入力して<br>ている項目は、可能な範囲で<br>ー・                 | ください。<br>で入力してくだ             | iðu.                                      |                                                                   |                                                                                                    |                    |
|          | 応募取り消しま                                           | 理由                                                   |                              |                                           |                                                                   |                                                                                                    |                    |
|          | 応募取り消し理由                                          |                                                      | 必須                           | ○他社で採用が決<br>○応募誤りである<br>○その他              | まったため<br>ため                                                       |                                                                                                    |                    |
|          |                                                   |                                                      |                              | 全角300文字以内 ※応                              | 募取方向し理由にて「その他」を選択した                                               | た場合は入力してください                                                                                                    |                    |
|          | 備考                                                |                                                      | 任意                           |                                           |                                                                   | ~                                                                                                    |                    |
|          | □応募取り消しの)<br>□ 求人者に提出し                            | 通知は、応募取り消し理由と<br>た広募書類は、求職者マイ                        | ともに求人者<br>ページ及び応             | 近に通知されます。<br>夏先の求人者マイ^                    | 、一ジから消去されます。                                                      |                                                                                                    |                    |
|          |                                                   |                                                      | . 7,2010                     |                                           |                                                                   | キャンセルの次                                                                                                    | へ進む                |
|          | <u>リンク集</u>                                       | <u>サイトマップ</u>   <u>サイトポ</u><br>All rights reserved   | リシー   ブラ<br>Convright (C)    | <u>ライバシーポリシー</u>  <br>) Employment Securi | <u>利用規約</u>   <u>よくあるご質問</u>  <br>ty Bureau Ministry of Health La | <u>お問い合わせ先</u>   <u>所在地情報</u><br>bour and Welfare                                                                                                    | - 「<br>- ジ<br>泉上部へ |

③ 「求人応募取り消し確認」画面が表示されます。 取り消しする場合は、完了ボタンをクリックしてください。

|                                                                                                    | oWork Internet Service<br>フーワーク インタ | ーネットサービス           |        |       | 22456057<br>##### 7-5 | グアウト 🍞 厚生労働省     |  |
|----------------------------------------------------------------------------------------------------|-------------------------------------|--------------------|--------|-------|-----------------------|------------------|--|
|                                                                                                    |                                     | 求人検索               | 求職活動状況 | メッセージ | 求職者情報・設定              |                  |  |
|                                                                                                    | <u>ホーム</u> > 求人検索<br><b>求人応募</b> ]  | >応募の取り消し<br>取り消し確認 |        |       |                       | ページ<br>最下部へ<br>❤ |  |
|                                                                                                    | 応募取り消し                              | 理由                 |        |       |                       |                  |  |
|                                                                                                    | 応募取り消し理由                            |                    |        |       |                       |                  |  |
|                                                                                                    | 備考 _                                |                    |        |       |                       |                  |  |
|                                                                                                    |                                     |                    |        |       | 前へ戻る                  | 完了               |  |
| <u>リンク集</u>   <u>サイトマップ</u>   サイトボリシー   <u>ブライバシーボリシー</u>   利用規約   <u>よくあるご質問</u>   <u>お問い合わせ先</u>   所在地情報  <br>All rights reserved, Copyright (C) Employment Security Bureau, Ministry of Health, Labour and Welfare |                                     |                    |        |       |                       |                  |  |

### ④ 「求人応募取り消し完了」画面が表示されます。

|                                                                                                    | Work Internet Service                | ーネットサービス           |        |       |          | アウト 🎲 厚生労働者      |  |  |
|----------------------------------------------------------------------------------------------------|--------------------------------------|--------------------|--------|-------|----------|------------------|--|--|
|                                                                                                    |                                      | 求人検索               | 求職活動状況 | メッセージ | 求職者情報・設定 |                  |  |  |
|                                                                                                    | <u>ホーム</u> > 求人検索 :<br><b>求人応募</b> 耳 | ◦応募の取り消し<br>図り消し完了 |        |       |          | ページ<br>最下部へ<br>・ |  |  |
|                                                                                                    | 求人応募の取り消し                            | が完了しました。           |        |       |          |                  |  |  |
|                                                                                                    |                                      |                    |        |       |          | 閉じる              |  |  |
| <u>リンク集   サイトマップ</u>   <u>サイトポリシー</u>   <u>ブライバシーポリシー</u>   <u>利用規約</u>   <u>よくあるご質問</u>   <u>お問い合わせ先</u>   <u>所在地情報</u>  <br>All rights reserved, Copyright (C) Employment Security Bureau, Ministry of Health, Labour and Welfare |                                      |                    |        |       |          |                  |  |  |
|                                                                                                    |                                      |                    |        |       |          |                  |  |  |

# 応募を取り消した情報の更新について

応募を取り消した情報の更新は、システムの処理上、手続きが完了するまで一定の時間がかかる場合があります。